## Torude läbipesu (WaterGEMS)

## Ülesande püstitus

Selles näites analüüsid sa tavapärast (*conventional flushing*) läbipesu metoodikat ning võrdled seda ühesuunalise läbipesu metoodikaga (*unidirectional flushing, UDF*), et parandada läbipesu voolukiiruseid. Analüüsi viid läbi *Bentley WaterGEMS* tarkvaras.

Peale selle näite läbimist oskad sa:

• Üles seadistada läbipesu analüüsi nii tavapärast kui ühesuunalist metoodikat kasutades

Ava fail: TorudeLäbipesu.wtg.

Veendu, et hetke aktiivne stsenaarium on *Steady*. Mudel peaks välja nägema alljärgneva pildi kohane.

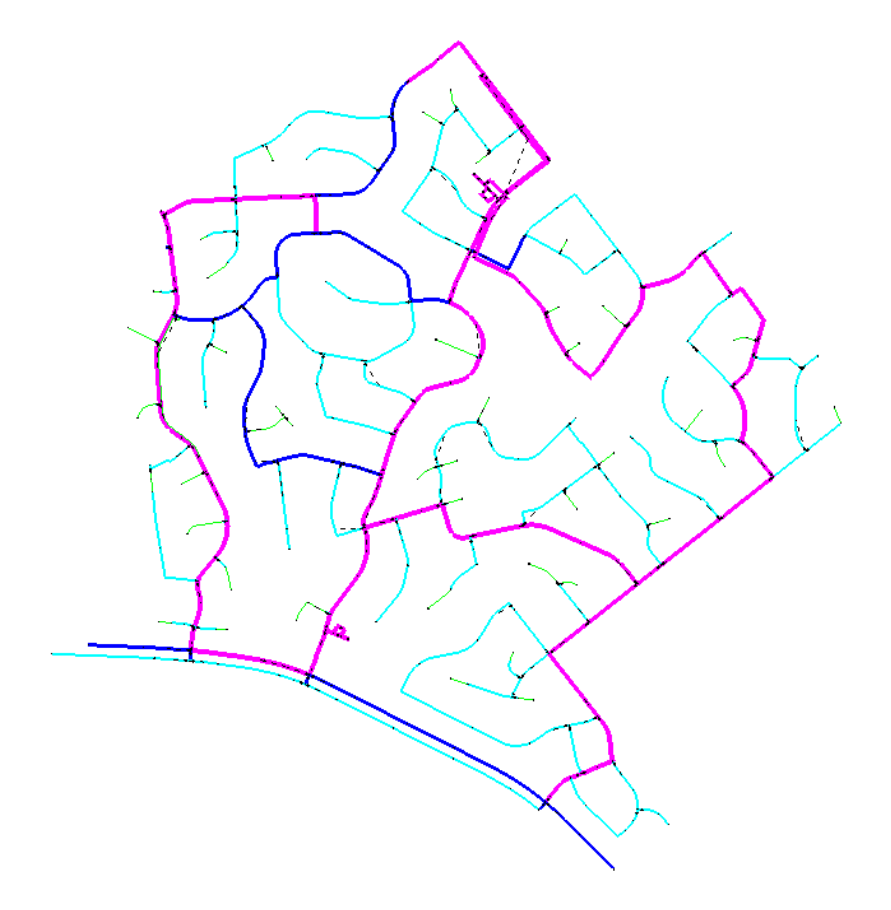

- Kliki *Compute* nupul (*Analysis > Compute*), et kontrollida mudeli korrasolekut.
- Sulge dialoog *Calculation Summary* ning *User Notification* dialoogid.

Kontrolli *Pipe* ning *Junction* tabelitest, et arvutustulemused oleksid mõistlikes vahemikes.

**Märkus:** Võrk omab kahte erinevat survetsooni, ühte (ülemist) teenindab pöörete arvu reguleerimisega pump (mahutita) ning teist (alumist) teenindab konstantse pöörete arvuga pump ning mahuti.

- Vali: View > Symbology.
- Laienda sektsioonis *Pipe*.
- Võta ära linnuke rea Diameter eest ning lisa see nüüd Hydraulic Grade (Start) ette.

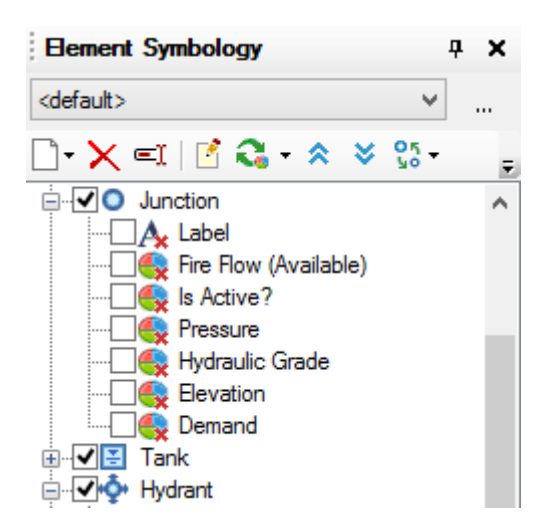

Märkus: Ülemine tsoon peaks olema punane ning alumine tsoon sinine (vaata allolevat pilti):

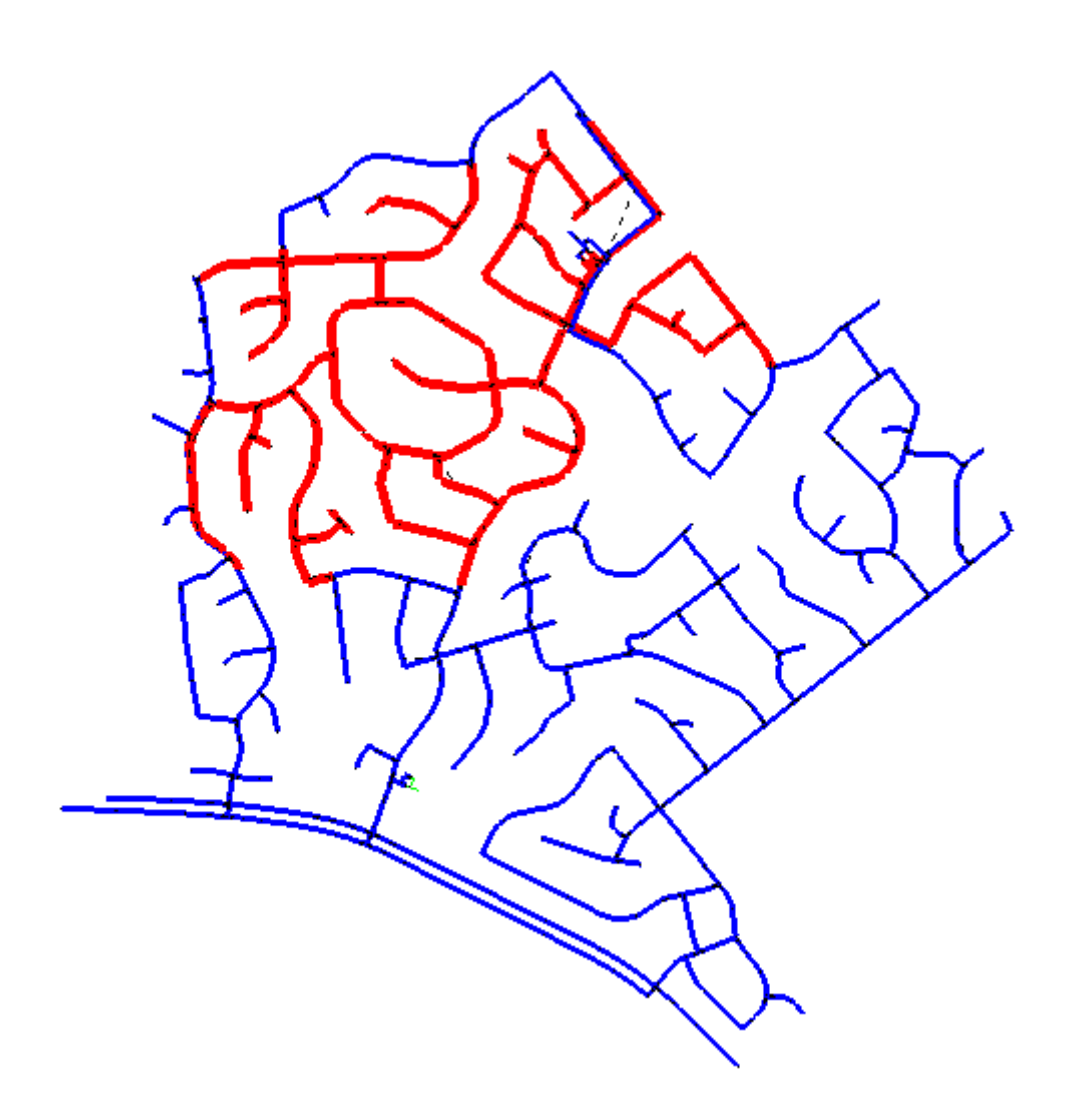

Nüüd lisame veel ühe värvikoodi.

- Vali: View > Element Symbology.
- Parem klikk *Pipe* peal ning vali *New* > *Color Coding*.

Seadista järgmised parameetrid dialoogis Color Coding Properties:

- Field Name: Velocity
- Selection Set: <All Elements>
- Minimum: 0 m/s
- Maximum: 6.1 m/s
- Steps: 5
- Options: Color and Size
- Kliki *Initialize* nupul

|                | Color Coding Pro          | perties        | - Pipe                      |           | >            |
|----------------|---------------------------|----------------|-----------------------------|-----------|--------------|
| Properties     |                           | Color M        | laps                        |           |              |
| Field Name:    | Velocity V                | Option         | IS:                         | Color an  | d Size 🗸 🗸   |
| Selection Set: | <all elements=""> v</all> |                | < 🖩 🗏 'O                    |           |              |
|                | Calculate Range           |                | Value <=<br>(m/s)           | Color     | Size         |
|                |                           | 0              | 0.03                        | 192; 192  | 1            |
| Minimum:       | 0.00 m/s                  | 1              | 0.30                        | 128; 255  | 2            |
| Maximum:       | 6.10 m/s                  | 2              | 0.90                        | 0; 128; 2 | 3            |
| Steps:         | 5                         | 3              | 1.50                        | 255; 128  | 4            |
|                |                           | 4              | 6.10                        | 255; 0; C | 5            |
|                |                           | *              |                             |           | ×            |
|                |                           | Above<br>Above | Range Color:<br>Range Size: | 5         | -            |
|                | [                         | ОК             | Cancel                      | Apply     | <u>H</u> elp |

Muuda eelneva pildi järgi ära ka Value, Color ning Size väärtused (vt ka allolevat tabelit):

| Value | Color   | Size |
|-------|---------|------|
| 0.03  | Gray    | 1    |
| 0.3   | Green   | 2    |
| 0.9   | Blue    | 3    |
| 1.5   | Magenta | 4    |
| 6.1   | Red     | 5    |

• Kliki Apply ning OK.

Järgnevalt seadistame ka hüdrandi värvikoodi, et läbipesus osalev hüdrant paistaks märksa suuremana.

• Dialoogis *Element Symbology* tee parem klikk *Hydrant* peal ning vali *New > Color Coding*.

Määra järgmised parameetrid:

- Field Name: Demand
- Selection Set: <All Elements>
- Minimum: 0 l/s
- Maximum: 126.2 l/s
- Steps: 3
- Options: Color and Size
- Kliki *Initilize* nupul.

Muuda ära väärtused Value, Color ning Size:

| Value | Color | Size |
|-------|-------|------|
| 3.2   | Green | 1    |
| 31.5  | Blue  | 10   |
| 126.2 | Red   | 10   |

|                | Color Coding Prop       | erties - H         | ydrant                      |           | ×            |
|----------------|-------------------------|--------------------|-----------------------------|-----------|--------------|
| Properties     |                         | Color Ma           | ips                         |           |              |
| Field Name:    | Demand V >              | Options            | :                           | Color an  | d Size 🗸 🗸   |
| Selection Set: | <all elements=""></all> |                    | C 🔳 🛄                       | )         |              |
|                | Calculate Range         |                    | Value <=<br>(L/s)           | Color     | Size         |
| Minimum        | 0.00                    | 0                  | 42.07                       | 0; 255; C | 1            |
| Minimum:       | 0.00                    | 1                  | 84.13                       | 0; 0; 255 | 10           |
| Maximum:       | 126.20 L/s              | 2                  | 126.20                      | 255; 0; C | 10           |
| Steps:         | 3                       | *                  |                             |           |              |
|                |                         | Above F<br>Above F | Range Color:<br>Range Size: | 3         | -            |
|                |                         | ОК                 | Cancel                      | Apply     | <u>H</u> elp |

• Kliki *Apply* ning OK.

Täida materjalide lõpus olev tulemuste tabel tavaolukorras.

## Läbipesu

#### Tavapärane läbipesu

Selles analüüsis avad sa kõik hüdrandid ühe kaupa (tavapärane läbipesu).

- Loo kõikide hüdrantide valikugrupp. Riba pealt: Home > *Drawing* > *By Element* > *Hydrant*.
- Tee nüüd parem klikk joonise alas ning vali Create Selection Set.
- Nimeta see valik kui *All Hydrants*.

| Create Selection Set          |          |        |      |  |  |  |
|-------------------------------|----------|--------|------|--|--|--|
| New selection<br>All Hydrants | set name |        |      |  |  |  |
|                               | ОК       | Cancel | Help |  |  |  |

- Kliki OK.
- Kui soovid mingil hetkel uuesti vaadata valikugruppi, siis võid kasutada näiteks: *View* > *Navigator*.
- Dialoogis Network Navigator kliki hüpikmenüül ning vali All Hydrants valikugrupp.

|                                                   | Network Na | vigator |      | ×               |
|---------------------------------------------------|------------|---------|------|-----------------|
| <current selection=""></current>                  |            |         |      | v > <b>&gt;</b> |
| <current selection=""><br/>All Hydrants</current> |            |         |      | D% 🗸            |
| Label                                             |            | ID      | Туре |                 |
|                                                   |            |         |      |                 |

• Sulge dialoog Network Navigator.

## Arvutusseaded läbipesu analüüsi läbiviimiseks

- Vali: Analysis > Options.
- Vali Steady State/EPS Solver ning kliki New nupul.
- Nimeta uus arvutusseade kui *FlushingCalc*.

| Calculation Options |  |  |  |  |  |  |  |
|---------------------|--|--|--|--|--|--|--|
| 🗋 🗙 🛱 🛋 🛛 😮         |  |  |  |  |  |  |  |
|                     |  |  |  |  |  |  |  |
| Base                |  |  |  |  |  |  |  |
| EPS                 |  |  |  |  |  |  |  |
|                     |  |  |  |  |  |  |  |
| - Transient Solver  |  |  |  |  |  |  |  |
| Base                |  |  |  |  |  |  |  |
|                     |  |  |  |  |  |  |  |

• Tee topelt-klikk *FlushingCalc* peal ning *Properties* aknas vali *Calculation Type* = *Flushing*.

| Pr                                                | operties - Calculation Opti | ons - FlushingCalc (1955) 🛛 🕂 🗙 |
|---------------------------------------------------|-----------------------------|---------------------------------|
| H                                                 | 114                         | v 🔍 😢 100% v                    |
| <sh< th=""><th>iow All&gt;</th><th>v 📑</th></sh<> | iow All>                    | v 📑                             |
| Pro                                               | perty Search                | <del>،</del> ۹                  |
| ⊿                                                 | <general></general>         |                                 |
|                                                   | ID                          | 1955                            |
|                                                   | Label                       | FlushingCalc                    |
|                                                   | Notes                       |                                 |
|                                                   | Friction Method             | Hazen-Williams                  |
|                                                   | Output Selection Set        | <all></all>                     |
|                                                   | Calculation Type            | Flushing 🗸 🗸                    |
| ⊿                                                 | Adjustments                 |                                 |
|                                                   | Demand Adjustments          | None                            |
|                                                   | Unit Demand Adjustments     | None                            |
|                                                   | Roughness Adjustments       | None                            |

• Sulge vajadusel *Calculation Options* dialoog.

#### Uue stsenaariumi loomine

- Ava stsenaariumite dialoog: Analysis > Scenarios.
- Kliki Steady stsenaariumi peal.
- Kliki New nupul ning vali Child Scenario.
- Nimeta uus stsenaarium kui Flush-Conv.

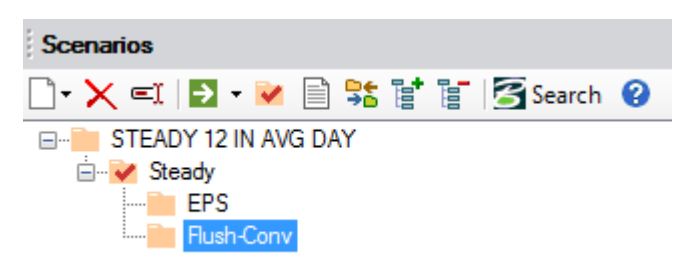

• Ava Flush-Conv stsenaarium ning vali Steady State/EPS Solver Calculation Options = Flushing Calc.

| Show All>          operty Search         • <general>         ID       Label         Notes       Alternatives         Active Topology       Physical         Demand       Initial Settings</general> | I 1956 Flush-Conv <1> 1235: UNIT 1 <1> 24: Base-Physical                 |
|----------------------------------------------------------------------------------------------------|--------------------------------------------------------------------------|
| operty Search General> ID Label Notes Alternatives Active Topology Physical Demand Initial Settings                                                                                                 | P     1956     Flush-Conv                                                |
| General> ID Label Notes Alternatives Active Topology Physical Demand Initial Settings                                                                                                    | 1956<br>Flush-Conv<br><l> 1235: UNIT 1<br/><l> 24: Base-Physical</l></l> |
| ID<br>Label<br>Notes<br>Alternatives<br>Active Topology<br>Physical<br>Demand<br>Initial Settings                                                                                                   | 1956<br>Flush-Conv<br><l> 1235: UNIT 1<br/><l> 24: Base-Physical</l></l> |
| Label<br>Notes<br>Alternatives<br>Active Topology<br>Physical<br>Demand<br>Initial Settings                                                                                                    | Flush-Conv<br><i> 1235: UNIT 1<br/><i> 24: Base-Physical</i></i>         |
| Notes Alternatives Active Topology Physical Demand Initial Settings                                                                                                    | <l> 1235: UNIT 1<br/><l> 24: Base-Physical</l></l>                       |
| Alternatives Active Topology Physical Demand Initial Settings                                                                                                    | <l> 1235: UNIT 1<br/><l> 24: Base-Physical</l></l>                       |
| Active Topology<br>Physical<br>Demand<br>Initial Settings                                                                                                    | <l> 1235: UNIT 1<br/><l> 24: Base-Physical</l></l>                       |
| Physical<br>Demand<br>Initial Settings                                                                                                    | <l> 24: Base-Physical</l>                                                |
| Demand<br>Initial Settings                                                                                                    |                                                                          |
| Initial Settings                                                                                                    | <l> 27: Base-Demand</l>                                                  |
|                                                                                                    | <l> 1237: Normal</l>                                                     |
| Operational                                                                                                    | <l> 1251: Normal</l>                                                     |
| Age                                                                                                    | <l> 34: Base-Age Alternative</l>                                         |
| Constituent                                                                                                    | <l> 35: Base-Constituent</l>                                             |
| Trace                                                                                                    | <l> 36: Base-Trace Alternative</l>                                       |
| Fire Flow                                                                                                    | <l> 37: Base-Fire Flow</l>                                               |
| Energy Cost                                                                                                    | <l> 40: Base-Energy Cost</l>                                             |
| Transient                                                                                                    | <l> 1294: Base HAMMER</l>                                                |
| Pressure Dependent Demar                                                                                                    | nd <l> 41: Base Pressure Dependent Der</l>                               |
| Failure History                                                                                                    | <l> 1949: Base Failure History</l>                                       |
| SCADA                                                                                                    | <l> 1953: Base SCADA</l>                                                 |
| User Data Extensions                                                                                                    | <l> 42: Base-User Data</l>                                               |
| Calculation Options                                                                                                    |                                                                          |
| Steady State/EPS Solver Ca                                                                                                    | lc 1955: FlushingCalc                                                    |

### Läbipesu defineerimine

- Vali: Analysis > Analysis Tools > Flushing.
- Laienda sektsiooni Flushing Study ning kliki Base Flushing.

Sisesta järgmised parameetrid:

- Target Velocity: 0.91 m/s
- Pipe Set: All Pipes

Märkus: See tähendab, et voolukiirust kontrollitakse kõikide süsteemi torude juures.

- Flowing Emitter Coefficient: 12.04 l/s//mH20)^n
- Flowing Demand: 0 l/s
- Apply Flushing Flow By: Adding to baseline demand
- Include nodes with pressure less than?: Vali kastike ning sisesta: 206.8 kPa
- Ära vali *Include pipes with velocity greater than?*, kuna sa olid eelnevalt valinud torugrupina kõik torud (*All Pipes*).

| 률 = F                              | Flushing (TorudeLäbipesuFinished.wtg) – 🗖 🗖                       |  |  |  |  |  |
|------------------------------------|-------------------------------------------------------------------|--|--|--|--|--|
| 🗋 • 🗙 =ĩ 🕼   🔁 •   🗎 •   🍳 🖉 🕼   🊱 | Options Events Notes                                              |  |  |  |  |  |
| Flushing Study                     | Representative Scenario:                                          |  |  |  |  |  |
|                                    | Output Scenario:                                                  |  |  |  |  |  |
|                                    |                                                                   |  |  |  |  |  |
|                                    | Target Velocity: 0.91 m/s                                         |  |  |  |  |  |
|                                    | Target Shear Stress: 0.00 Ibs/ft <sup>2</sup>                     |  |  |  |  |  |
|                                    | Safety Factor (Flushing Time, Volume): 1.000                      |  |  |  |  |  |
|                                    | Pipe Set: <a href="https://www.collection"></a>                   |  |  |  |  |  |
|                                    | Nodes of Interest: <a href="https://www.collection:0items"></a>   |  |  |  |  |  |
|                                    | Boundary Valves: <a>Collection: 0 items&gt;</a>                   |  |  |  |  |  |
|                                    |                                                                   |  |  |  |  |  |
|                                    | Hushing Hows<br>Elowing Emitter Coefficient: 12.040 L/s/(m.H20)^n |  |  |  |  |  |
|                                    |                                                                   |  |  |  |  |  |
|                                    | Flowing Demand: 0.00 L/s                                          |  |  |  |  |  |
|                                    | Apply Flushing Flow By: Adding to baseline demand                 |  |  |  |  |  |
|                                    |                                                                   |  |  |  |  |  |
|                                    | Auxiliary Output                                                  |  |  |  |  |  |
|                                    | ✓ Include nodes with pressure less than? ZUb.8 KPa                |  |  |  |  |  |
|                                    | Include pipes with velocity greater than?                         |  |  |  |  |  |
|                                    |                                                                   |  |  |  |  |  |
| ≈ ≈  ≣                             | ř•                                                                |  |  |  |  |  |

- Vali uuesti Base Flushing. Parem klikk: Add > New Conventional Events (Batch)
- Kliki Query > All Hydrants.
- Seejärel kliki Done.

| <b>4</b>                                                                                                   | Flush | ing (TorudeLäbipesuFinished.w                     | tg) – 🗆 🗙                                 |
|----------------------------------------------------------------------------------------------------|-------|---------------------------------------------------|-------------------------------------------|
| 🗋 • 🗙 🛋 🛱   🔁 •   🗎 •   🔍 🧷 🧷   🐺                                                                          | 0     | Options Events Notes                              |                                           |
|                                                                                                    | ^     | Representative Scenario:                          | Rush-Conv V                               |
| ⊕∰ Event [H-3]<br>⊕∰ Event [H-4]<br>⊕∰ Event [H-6]                                                         |       |                                                   |                                           |
| ⊕∰ Event [H-7]<br>⊕∰ Event [H-8]<br>⊕∰ Event [H-9]                                                         |       | Target Velocity:<br>Target Shear Stress:          | 0.00 lbs/ft <sup>2</sup>                  |
|                                                                                                    |       | Safety Factor (Flushing Time, Volume<br>Pipe Set: | e): 1.000  Collection: 364 items>         |
| Event [H-17]     Event [H-18]     Event [H-19]     Event [H-19]     Event [H-19]                           |       | Nodes of Interest:<br>Boundary Valves:            | <collection: 0="" items=""></collection:> |
| e — event (H-21)<br>e – e Event (H-21)<br>e – e Event (H-22)<br>e – e Event (H-23)                         |       | Flushing Flows<br>Flowing Emitter Coefficient:    | 12.040//s/(m H2O)^n                       |
| <ul> <li>⊕ Event [H-24]</li> <li>⊕ Event [H-25]</li> <li>⊕ Event [H-26]</li> <li>⊕ Event [H-27]</li> </ul> |       | or<br>Flowing Demand:                             | 0.00 U/s                                  |
| ⊕ — ∰ Event [H-28]<br>⊕ – ∰ Event [H-30]<br>⊕ – ∰ Event [H-32]                                             |       | Apply Flushing Flow By:                           | Adding to baseline demand V               |
|                                                                                                    |       | Include nodes with pressure less that             | an? 206.8 kPa                             |
| ⊕∰ Event [H-36]<br>⊕∰ Event [H-37]<br>⊕∰ Event [H-38]                                                      | ~     | include pipes with velocity greater th            | nan / u.uu mvs                            |
| * *                                                                                                    |       |                                                   |                                           |

**Märkus:** Järgnevalt määrad sa läbipesu alternatiivis, et hüdrant *H-91* kasutab 100mm läbimõõduga väljavooluava.

- Vali vasakust servast Base Flushing > Event [H-91]
- Paremast sektsioonist vali kastike *Specify Local Flows*? ning sisesta *Emitter Coefficient* = 30.1 L/s/(mH20)^n.

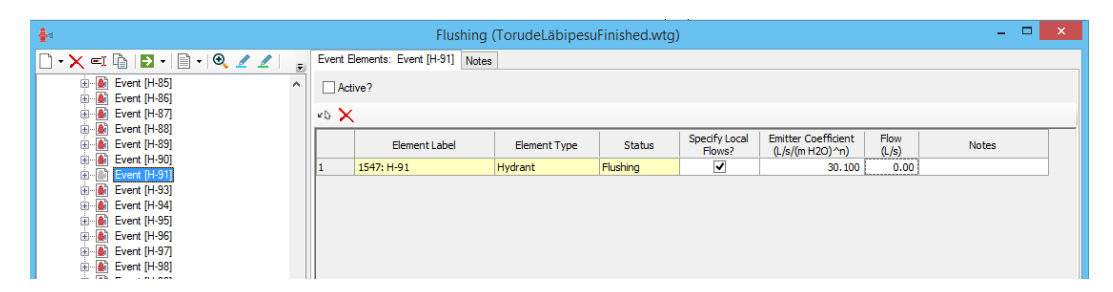

• Arvuta läbipesu stsenaarium. Võid seda teha siit samast dialoogist, klikkides nupul *Compute* (pane tähele, et saad arvutada ühte valitud sündmust või kõiki hüdrante korraga). Arvuta kõik sündmused korraga.

## Tulemuste vaatamine

• Vali dialoogis olles: *Compute > Show Flushing Area Table*.

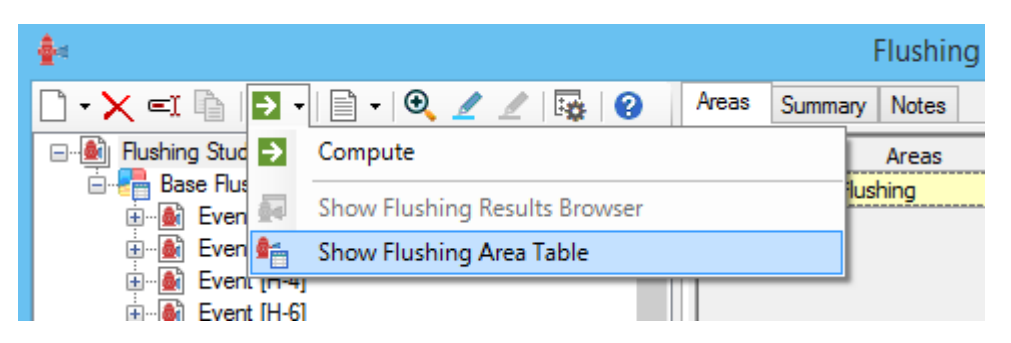

 Avanevas tabelis, parem klikk veeru Velocity (Maximum Flushing) päisel, vali Sort > Sort Descending.

| Pipe FlexTal     | ble: Flushing Re | eport (Current 1 | lime: 0.000 hour | s) (TorudeLäbi   | pesu.wtg)      |                                          |                                                                                                    | 1 |        |
|------------------|------------------|------------------|------------------|------------------|----------------|------------------------------------------|----------------------------------------------------------------------------------------------------|---|--------|
| 🛡 🖻 🕻            | \$   🗹   🔎       | -                | <b>⊒ - "</b> ⊳ - |                  |                |                                          |                                                                                                    |   |        |
|                  | ID               | Label            | Length<br>(m)    | Diameter<br>(mm) | Flushing Event | Velocity<br>Maximum<br>Achieved<br>(m/s) | Satisfies<br>Flushing<br>Velocity?                                                                                                    |   | A<br>H |
| 1084: P-294      | 1084             | P-294            | 24               | 150.0            | 1960: Flushi   | 4.24                                     | <ul> <li>Image: A start of the start of the start of</li></ul> |   |        |
| 854: P-346       | 854              | P-346            | 21               | 150.0            | 1995: Flushi   | 4.19                                     | <b>~</b>                                                                                                    |   |        |
| 657: P-3         | 657              | P-3              | 208              | 100.0            | 1952: Flushi   | 4.10                                     | <b>V</b>                                                                                                    |   |        |
| 1300: P-727      | 1300             | P-727            | 21               | 100.0            | 1952: Flushi   | 4.07                                     |                                                                                                    |   |        |
| 863: P-361       | 863              | P-361            | 36               | 150.0            | 2003: Flushi   | 3.94                                     |                                                                                                    |   |        |
| 941: P-450       | 941              | P-450            | 106              | 150.0            | 2019: Flushi   | 3.91                                     |                                                                                                    |   |        |
| 1072: P-288      | 1072             | P-288            | 53               | 150.0            | 1966: Flushi   | 3.87                                     |                                                                                                    |   |        |
| 938: P-447       | 938              | P-447            | 110              | 150.0            | 2018: Flushi   | 3.74                                     |                                                                                                    |   |        |
| 947: P-457       | 947              | P-457            | 21               | 150.0            | 2022: Flushi   | 3.62                                     |                                                                                                    |   |        |
| 943: P-452       | 943              | P-452            | 66               | 150.0            | 2021: Flushi   | 3.57                                     |                                                                                                    |   |        |
| 853: P-345       | 853              | P-345            | 102              | 150.0            | 1994: Flushi   | 3.55                                     |                                                                                                    |   |        |
| 1075: P-600      | 1075             | P-600            | 23               | 150.0            | 1994: Flushi   | 3.51                                     |                                                                                                    |   |        |
| 1311: P-730      | 1311             | P-730            | 24               | 150.0            | 1959: Flushi   | 3.47                                     |                                                                                                    |   |        |
| 723: P-170       | 723              | P-170            | 21               | 150.0            | 2020: Flushi   | 3.28                                     | <b>Z</b>                                                                                                    |   |        |
| 858: P-352       | 858              | P-352            | 21               | 150.0            | 1998: Flushi   | 3.26                                     | <b>Z</b>                                                                                                    |   |        |
| 673: P-62        | 673              | P-62             | 21               | 150.0            | 1956: Flushi   | 3.13                                     | <b>Z</b>                                                                                                    |   |        |
| 690: P-103       | 690              | P-103            | 159              | 150.0            | 1999: Flushi   | 3.11                                     | <b>~</b>                                                                                                    |   |        |
| 855: P-350       | 855              | P-350            | 22               | 150.0            | 1999: Flushi   | 3.09                                     |                                                                                                    |   |        |
| 1107: P-645      | 1107             | P-645            | 40               | 150.0            | 2002: Flushi   | 3.09                                     | Image: A start of the start of the start          |   |        |
| 849: P-341       | 849              | P-341            | 283              | 150.0            | 1993: Flushi   | 3.07                                     | Image: A state of the state of the state          |   |        |
| 850: P-342       | 850              | P-342            | 313              | 150.0            | 1993: Flushi   | 3.07                                     | Image: A start of the start of the start          |   |        |
| 725: P-172       | 725              | P-172            | 21               | 150.0            | 2023: Flushi   | 3.06                                     | <b>V</b>                                                                                                    |   | -      |
|                  |                  |                  |                  |                  | and et 11      |                                          | -                                                                                                    |   | · · ·  |
| 364 of 364 eleme | nts displayed    |                  |                  |                  |                |                                          |                                                                                                    |   | SORTED |

Täida materjali lõpus olev tulemuste tabel.

Pane tähele järgmist:

- *P-675* nimetatud torus on voolukiirus 0, kuna tegemist on tsoone eraldava toruga, mis on suletud.
- *P-665* nimetatud torus on voolukiirus 0, kuna see on tupiktoru, mille teises otsas pole hüdranti.
- *TL-107* nimetatud torus on voolukiirus marginaalne, sest tegemist on suure läbimõõduga, mis saab oma vooluhulga mõlemast otsast.
- *P-455* omab head voolukiirust.
- *P-294* omab väga suurt voolukiirust, kuna tegemist on tupiktoruga.

Sulge *FlexTable* dialoog.

#### Lisa uus värvikood

- Riba pealt: *View > Symbology*.
- Parem klikk *Pipe* peal ning vali *New > Color Coding*.

Määra järgmised parameetrid:

- Field Name: Velocity (Maximum Flushing)
- Selection Set: <All Elements>
- Minimum: 0 m/s
- Maximum: 6.1 m/s
- Steps: 5
- Options: Color and Size
- Kliki *Initilize* nupul.

Muuda ära väärtused Value, Color ning Size:

| Value | Color   | Size |
|-------|---------|------|
| 0.03  | Gray    | 1    |
| 0.3   | Green   | 3    |
| 0.9   | Blue    | 5    |
| 1.5   | Magenta | 7    |
| 6.1   | Red     | 9    |

• Sisesta Above Range Size = 9.

|                | Color Coding Pro             | perties -      | Pipe                        |           |        | ×       |
|----------------|------------------------------|----------------|-----------------------------|-----------|--------|---------|
| Properties     |                              | Color Ma       | aps                         |           |        |         |
| Field Name:    | Velocity (Maximum Flushing V | Options        | s:                          | Color an  | d Size | ~       |
| Selection Set: | <all elements=""> V</all>    |                | c 🔳 🔳 🌶                     |           |        |         |
|                | Calculate Range              |                | Value <=<br>(m/s)           | Color     | Size   | ^       |
| 10 C           | 0.00                         | 0              | 1.22                        | 192; 192  | 1      |         |
| Minimum:       | 0.00 m/s                     | 1              | 2.44                        | 0; 255; 1 | 3      |         |
| Maximum:       | 6.10 m/s                     | 2              | 3.66                        | 0; 0; 255 | 5      |         |
| Steps:         | 5                            | 3              | 4.88                        | 255; 0; 2 | 7      | <u></u> |
|                |                              | 4              | 6.10                        | 255; 0; C | 9      |         |
|                |                              | *              |                             |           |        | ×       |
|                |                              | Above<br>Above | Range Color:<br>Range Size: | 9         |        | -       |
|                |                              | ОК             | Cancel                      | Apply     | He     | lp      |

- Kliki *Apply* ning OK.
- Vali nüüd Element Symbology dialoogis ainult rida Velocity (Maximum Flushing).

Vaata joonist.

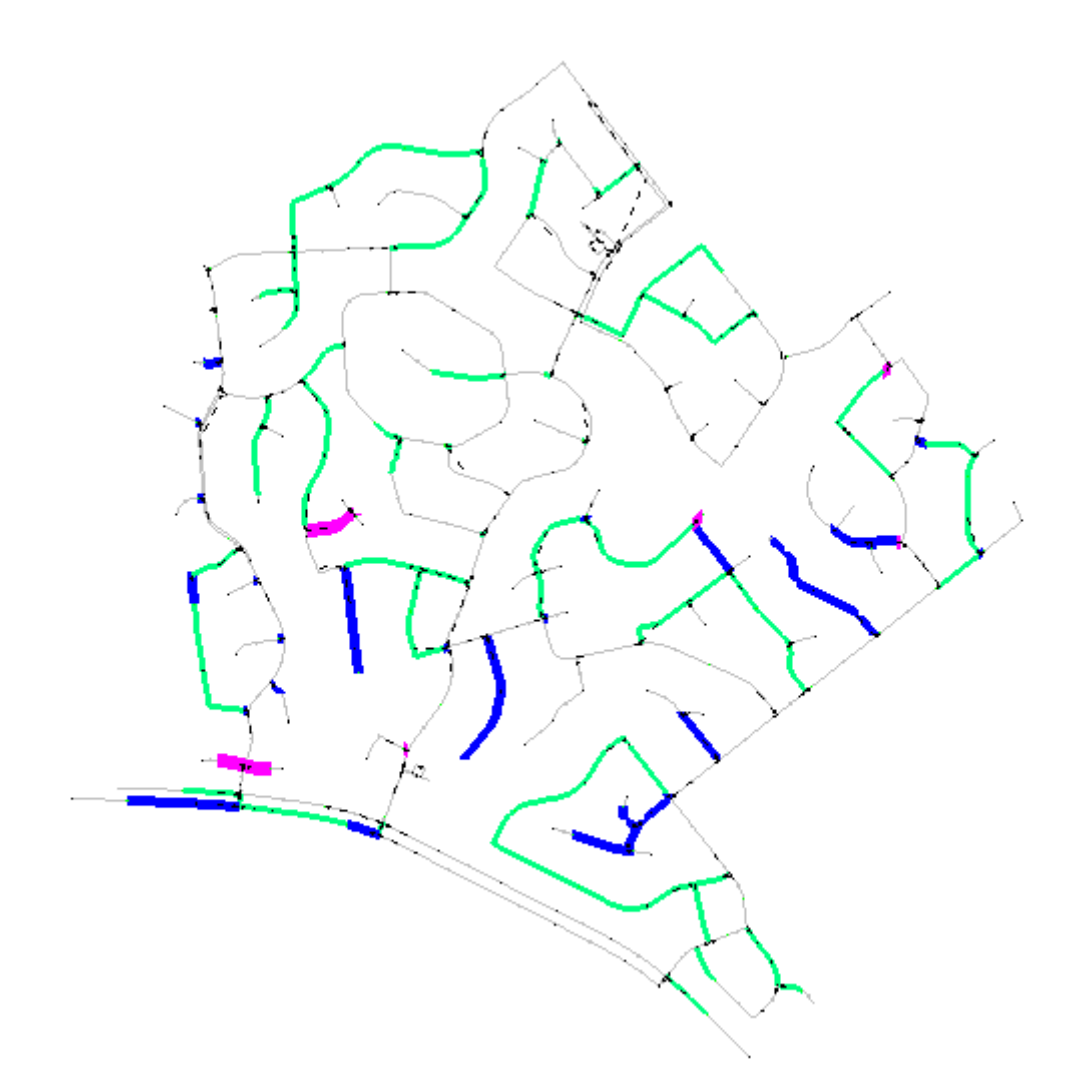

Ära unusta tööfaili aeg-ajalt salvestada.

• Vali: Analysis > Flushing Results Browser.

| Flushing Event | Flushing Type | Pipe Length Met<br>Target | Cumulative Pipe<br>Length Met<br>Target | Incremental Pipe<br>Length Met<br>Target | Minimum<br>Pressure Node | Minimum<br>Pressure | Time (Minimum<br>Flushing) | Time<br>(Recommende<br>Flushina) |
|----------------|---------------|---------------------------|-----------------------------------------|------------------------------------------|--------------------------|---------------------|----------------------------|----------------------------------|
|                |               | (m)                       | (m)                                     | (m)                                      |                          | (kPa)               | (min)                      | (min)                            |
| Event [H-2]    | Conventional  | 1 510                     | 1 510                                   | 1 510                                    | (N/A)                    | (N/A)               | 0.000                      | 0.0                              |
| Event [H-3]    | Conventional  | 1 109                     | 1 761                                   | 251                                      | (N/A)                    | (N/A)               | 0.000                      | 0.0                              |
| Event [H-4]    | Conventional  | 534                       | 2 296                                   | 534                                      | (N/A)                    | (N/A)               | 0.000                      | 0.0                              |
| Event [H-6]    | Conventional  | 232                       | 2 296                                   | 0                                        | (N/A)                    | (N/A)               | 0.000                      | 0.0                              |
| Event [H-7]    | Conventional  | 697                       | 2 790                                   | 495                                      | (N/A)                    | (N/A)               | 0.000                      | 0.0                              |
| Event [H-8]    | Conventional  | 21                        | 2 790                                   | 0                                        | (N/A)                    | (N/A)               | 0.000                      | 0.0                              |
| Event [H-9]    | Conventional  | 207                       | 2 997                                   | 207                                      | (N/A)                    | (N/A)               | 0.000                      | 0.0                              |
| Event [H-10]   | Conventional  | 22                        | 3 0 1 9                                 | 22                                       | (N/A)                    | (N/A)               | 0.000                      | 0.0                              |
| Event [H-11]   | Conventional  | 24                        | 3 043                                   | 24                                       | (N/A)                    | (N/A)               | 0.000                      | 0.0                              |
| Event [H-16]   | Conventional  | 24                        | 3 067                                   | 24                                       | (N/A)                    | (N/A)               | 0.000                      | 0.0                              |
| Event [H-17]   | Conventional  | 471                       | 3 538                                   | 471                                      | (N/A)                    | (N/A)               | 0.000                      | 0.0                              |
| Event [H-18]   | Conventional  | 0                         | 3 538                                   | 0                                        | (N/A)                    | (N/A)               | 0.000                      | 0.0                              |
| Event [H-19]   | Conventional  | 549                       | 4 086                                   | 549                                      | (N/A)                    | (N/A)               | 0.000                      | 0.0                              |
| Event [H-20]   | Conventional  | 2 439                     | 6 319                                   | 2 232                                    | (N/A)                    | (N/A)               | 0.000                      | 0.0                              |
| Event [H-21]   | Conventional  | 1 384                     | 6 342                                   | 23                                       | (N/A)                    | (N/A)               | 0.000                      | 0.0                              |
| Event [H-22]   | Conventional  | 2 492                     | 6 395                                   | 53                                       | (N/A)                    | (N/A)               | 0.000                      | 0.0                              |
| Event [H-23]   | Conventional  | 21                        | 6 395                                   | 0                                        | (N/A)                    | (N/A)               | 0.000                      | 0.0                              |
| Event [H-24]   | Conventional  | 941                       | 6 802                                   | 407                                      | (N/A)                    | (N/A)               | 0.000                      | 0.0                              |
| Event [H-25]   | Conventional  | 0                         | 6 802                                   | 0                                        | (N/A)                    | (N/A)               | 0.000                      | 0.0                              |

- Nüüd tee vahetus, vali *Element Symbology* aknas *Velocity* ning võta linnuke ära *Velocity* (*Maximum Flushing*) eest.
- Veendu, et Hydrant sektsioonis on valitud Demand (Element Symbology dialoogis)

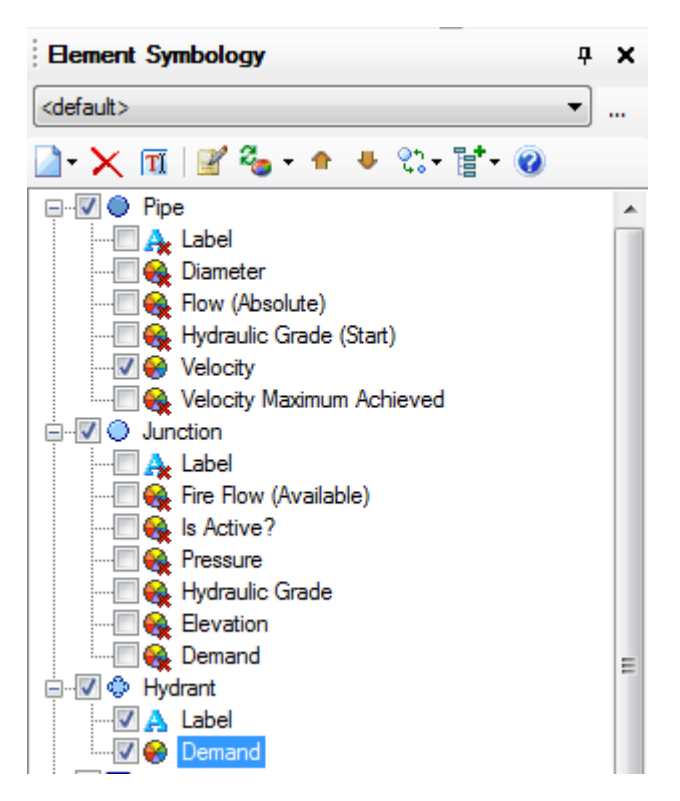

- Kuna *Flushing Results Browser* on avatud, siis kliki erinevatel läbipesu sündmustel, et uurida, millised torud omavad suuri voolukiiruseid mingil kindlal läbipesul.
- Näiteks, alljärgnev pilt kuvab hüdrandi *H-42*, mis peseb toru *TL-107*.

| 2     |               | Elushing Type | Pipe Length Met | Cumulative Pipe<br>Length Met | Incremental Pipe<br>Length Met | ^   |
|-------|---------------|---------------|-----------------|-------------------------------|--------------------------------|-----|
|       | Hushing Event | Hushing Type  | (m)             | Target<br>(m)                 | Target<br>(m)                  |     |
|       | Event [H-35]  | Conventional  | 900             | 11 102                        | 104                            |     |
|       | Event [H-36]  | Conventional  | 226             | 11 328                        | 226                            |     |
|       | Event [H-37]  | Conventional  | 383             | 11 328                        | 0                              |     |
|       | Event [H-38]  | Conventional  | 0               | 11 328                        | 0                              | )   |
|       | Event [H-39]  | Conventional  | 0               | 11 328                        | 0                              |     |
|       | Event [H-40]  | Conventional  | 289             | 11 440                        | 113                            |     |
|       | Event [H-41]  | Conventional  | 24              | 11 440                        | 0                              |     |
|       | Event [H-42]  | Conventional  | 0               | 11 440                        | 0                              |     |
|       | Event [H-43]  | Conventional  | 0               | 11 440                        | 0                              | )   |
|       | Event [H-44]  | Conventional  | 248             | 11 689                        | 248                            | )   |
|       | Event [H-45]  | Conventional  | 0               | 11 689                        | 0                              | )   |
|       | Event [H-46]  | Conventional  | 0               | 11 689                        | 0                              | )   |
|       | Event [H-47]  | Conventional  | 586             | 11 689                        | 0                              | · ~ |
| ۲ ( ) |               |               |                 |                               | 2                              |     |
|       |               |               |                 |                               |                                |     |
|       |               |               |                 |                               |                                |     |
|       |               |               |                 |                               |                                |     |
|       |               |               |                 |                               |                                |     |
|       |               |               |                 |                               |                                |     |
|       |               |               |                 |                               |                                |     |
|       |               |               |                 |                               |                                |     |
|       |               |               |                 |                               |                                |     |
|       |               |               |                 |                               |                                |     |

Märkus: Voolukiirused pole väga kõrged (nt torus TL-107 ca 0.7 m/s).

- Kliki Close.
- Nägemaks rõhkusid mistahes sündmuse lõikes, ava tabel FlexTable: Junction.
- Parem klikk veeru *Pressure* päisel ning vali *Sort > Sort Descending*.

• Enamus sõlmi kuvab väärtusena N/A, kuna nendes sõlmedes ei kukkunud rõhk alla 206.8 kPa.

Meenuta, et sa sisestasid väärtuse Include nodes with pressure less than? = 206.8 kPa.

FlexTable: Junction Table (Current Time: 0.000 hours) (TorudeLäbipesuFinished.wtg) \_ 🗆 🗙 Emitter Coefficient ~ Hydraulic Grade (m) Elevation (m) Demand Collection Demand (L/s) Pressure ID Label Zone (L/s/(m H2O)^n) (kPa) 326: J-161 326 J-161 354.8 147: Zone <Collection: 0.58 375.6 203.8 0.000 244: 3-181 244 ]-181 360.9 147: Zone <Collection: 0.69 381.7 203.3 0.000 312: J-41 312 J-41 354.5 147: Zone <Collection: 0.11 374.9 199.8 0.000 191: J-172 191 J-172 355.7 147: Zone 0.34 376.1 199.7 0.000 <Collection: 353.9 147: Zone 373.5 546: J-215 546 J-215 <Collection: 0.00 192.4 0.000 155: J-156 155 J-156 355.7 147: Zone <Collection: 0.45 375.1 189.7 0.000 195: J-58 195 J-58 355.7 147: Zone <Collection: 0.13 374.8 186.8 0.000 <Collection: 223: J-66 223 J-66 355.7 147: Zone 0.13 374.8 186.8 0.000 269: J-183 356.9 147: Zone 374.9 176.1 0.000 269 J-183 <Collection: 0.21 158: J-70 158 J-70 356.0 147: Zone <Collection: 0.32 373.5 171.2 0.000 292: J-101 292 J-101 357.5 147: Zone <Collection: 0.13 374.8 168.9 0.000 560: J-221 560 J-221 358.4 147: Zone <Collection: 0.26 374.8 160.0 0.000 275: 1-69 275 1-69 358.4 147: Zone <Collection: 0.16 373.5 147.3 0.000 427: FH-85 427 FH-85 358.7 147: Zone <Collection: 0.00 373.5 144.3 0.000 133.1 0.000 254: J-48 254 J-48 361.2 147: Zone <Collection: 0.29 374.8 0.000 608: J-267 608 J-267 374.6 148: ZONE X <Collection: 0.00 381.7 69.2 590: J-252 590 J-252 378.0 148: ZONE X <Collection: 0.00 38.8 0.000 381.9 588: J-250 588 J-250 328.0 148: ZONE X 0.00 327.9 -0.2 0.000 <Collection: 150: J-36 150 J-36 362.4 147: Zone <Collection: (N/A) (N/A) (N/A) 0.000 153: J-190 153 J-190 329.5 147: Zone <Collection: (N/A) (N/A) (N/A) 0.000 154: J-62 <Collection: 0.000 154 J-62 338.6 147: Zone (N/A) (N/A) (N/A) ~ 220 of 220 elements displayed SORTED

Märkus: Sõlmed, mis kogevad rõhku vähem kui 206.8 kPa, on enamjaolt pumplate imipoolel.

• Sulge Junction FlexTable.

Jätka teiste läbipesu sündmuste valimist, et uurida, kui efektiivne iga sündmus on.

Näiteks sündmus *Flushing H-16* ei pese läbi just väga suurt torude piirkonda, kuna see asub väga lähedal süsteemi allikale.

Samas sündmus *Flushing H-91* peseb läbi üsna suure sektsiooni, seda just asukohast lähtuvalt ning ka asjaolust, et ava sai siin määratud kui *100mm*.

• Sulge Flushing Results Browser.

## Ühesuunaline läbipesu

Toru *TL-107* ei kogenud suuri voolukiiruseid, olenemata sellest, et see asub väga lähedal allikale. Tegemist on suure läbimõõdulise toruga ning see saab vooluhulga mõlemast otsast. Sa seadistad üles nüüd ühesuunalise sündmuse, mis püüab sundida voolamist vaid ühesuunaliselt.

Suurenda elemendi TL-107 juurde.

**Märkus:** Kuna sa soovid vooluhulka tagada mahuti kaudu, siis pole pumba töögraafik ebapiisavus siin oluline.

Toru allavoolu otstes on siibrid ISO-85 ning ISO-212.

#### Uue stsenaariumi loomine

- Vali menüüst Analysis > Scenarios.
- Loo uus alam-stsenaarium Flush-Conv alla.
- Nimeta uus stsenaarium kui Flush UDF-107.
- Tee stsenaarium *Flush UDF-107* aktiivseks stsenaariumiks.

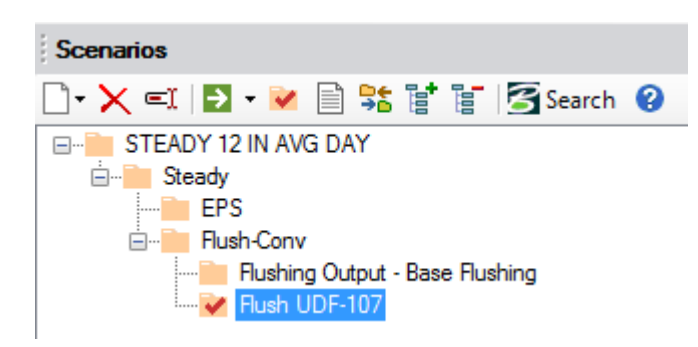

## Ühesuunalise läbipesu defineerimine

- Ava: Analysis > Flushing.
- Parem klikk Flushing Study peal ning vali: Add > New Area.
- Nimeta see kui UDF-107.

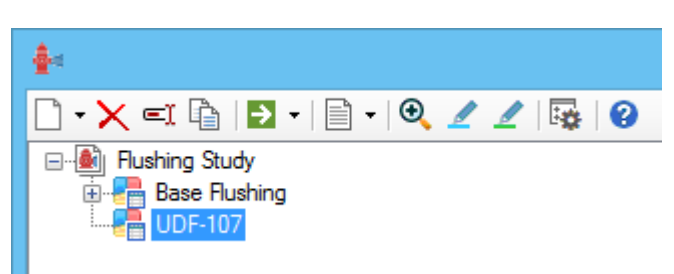

- Muuda: Representative Scenario = Flush UDF-107
- Veendu, et parameetrid UDF-107 osas oleksid samad, mis ka eelnevas arvutuses.

Samas lisad sa *Boundary Valves* sektsioonis eelnimetatud siibrid, mille sulgemise eesmärk on parandada läbipesus vooluhulka torus *TL-107*.

- Kliki Boundary Valves real lõous oleval nupul (...).
- Dialoogis Boundary Valves kliki nupul Select From Drawing.
- Kasutades nt *Find* nuppu leia elemendid *ISO-85, ISO-212* ja lisa need eelnevasse tabelisse.

| Boundary Valves |                         |            |           |      |  |  |
|-----------------|-------------------------|------------|-----------|------|--|--|
| Element         | s to Close Report Views |            |           |      |  |  |
| ×D ×            | Remove All              |            |           |      |  |  |
|                 | Label                   | Element ID | Notes     |      |  |  |
| 1               | ISO-85                  | 1375       |           |      |  |  |
| 2               | ISO-212                 | 1945       |           |      |  |  |
|                 |                         |            |           |      |  |  |
|                 |                         |            |           |      |  |  |
|                 |                         |            |           |      |  |  |
|                 |                         |            |           |      |  |  |
|                 |                         |            |           |      |  |  |
|                 |                         |            | OK Cancel | Help |  |  |
|                 |                         |            |           |      |  |  |

- Kliki OK.
- Tee parem klikk UDF-107 peal ning vali Add > New Unidirectional Event
- Kuvatakse paan Select, esmalt on valitud nupuke *Add Pipe Run* Elements. Vali toru nimetusega *TL*-107. See tõstetakse esile.
- Kliki nüüd Select > Add Operational Elements
- Vali hüdrant *HL-42*.

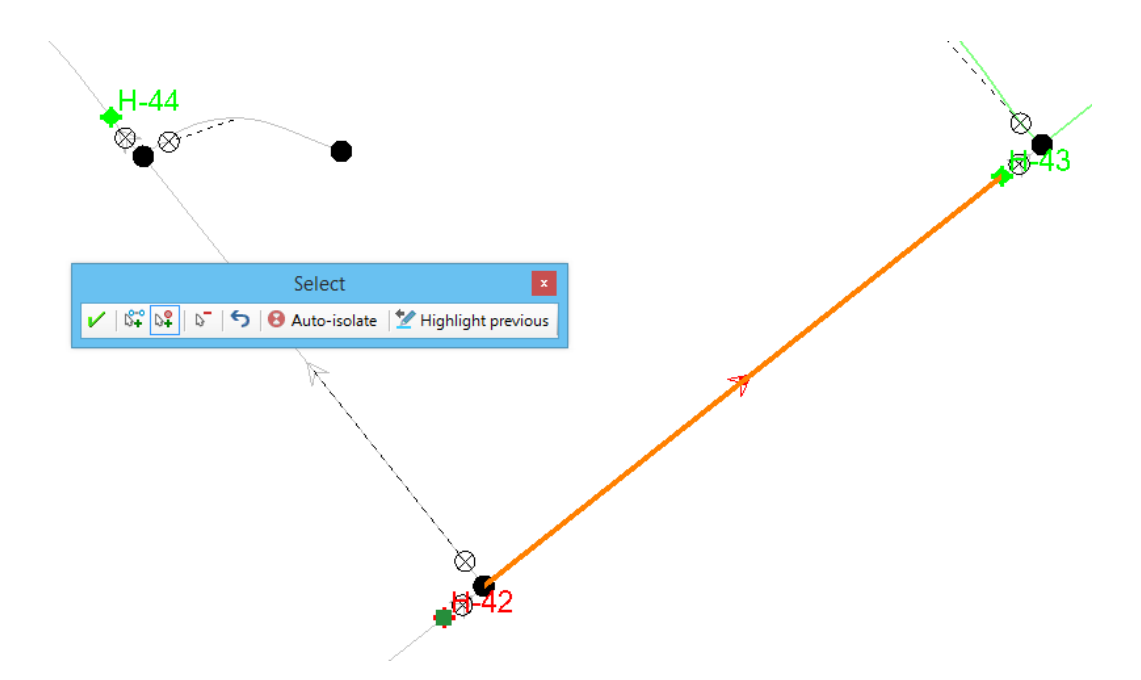

- Kliki Done, et lõpetada elementide valik ja naasta dialoogi Flushing.
- Nimeta see sündmus kui *TL-107*.

| <b>₽</b>                            | Flushing (TorudeLäbipesuFinished.wtg) – 🗆 🗙 |                                                                                                    |                 |                |                         |                                        |               |       |  |
|-------------------------------------|---------------------------------------------|----------------------------------------------------------------------------------------------------|-----------------|----------------|-------------------------|----------------------------------------|---------------|-------|--|
|                                     | Event I                                     | Elements: TL-107 Notes                                                                                                    |                 |                |                         |                                        |               |       |  |
| Bushing Study     Grad Base Fushing |                                             |                                                                                                    |                 |                |                         |                                        |               |       |  |
| UDF-107                             | *D 🗡                                        | < Comparison of the second second sec |                 |                |                         |                                        |               |       |  |
| □107<br>                            |                                             | Element Label                                                                                                    | Element Type    | Status         | Specify Local<br>Flows? | Emitter Coefficient<br>(L/s/(m H2O)^n) | Flow<br>(L/s) | Notes |  |
| Report Views                        | 1                                           | 816: TL-107                                                                                                    | Pipe            | Pipe Run       |                         | (N/A)                                  | (N/A)         |       |  |
| Trepoit views                       | 2                                           | 1430: H-42                                                                                                    | Hydrant         | Flushing       |                         | 12.040                                 | 0.00          |       |  |
|                                     | 3                                           | 1375: ISO-85                                                                                                    | Isolation Valve | Closed (prior) |                         | (N/A)                                  | (N/A)         |       |  |
|                                     | 4                                           | 1945: ISO-212                                                                                                    | Isolation Valve | Closed (prior) |                         | (N/A)                                  | (N/A)         |       |  |
|                                     |                                             |                                                                                                    |                 |                |                         |                                        |               |       |  |
|                                     |                                             |                                                                                                    |                 |                |                         |                                        |               |       |  |

**Märkus:** Pane tähele, et kui valid sündmuse, siis parempoolne tabel kuvab selles osalevaid elemente.

- Salvesta oma fail.
- Käivita arvutus Flushing dialoogi vahendusel (Compute)

### Vaata tulemusi

• Flushing dialoogis vali: Show Flushing Area Table.

**Märkus:** Voolukiirus torus *TL-107* ei kasvanud märgatavalt, osalt seetõttu, et see on üsna kaugel allikast ning osalt ka seetõttu, et tegemist on 300mm toruga.

## Tulemused

|          | Toru              | Velocity (Normal) (m/s) | Maximum velocity (m/s) |
|----------|-------------------|-------------------------|------------------------|
|          |                   |                         | (Flushing Report)      |
|          | P-675             |                         |                        |
|          | P-665             |                         |                        |
|          | P-455             |                         |                        |
|          | P-294             |                         |                        |
| Läbipesu | TL-107 (tavaline) |                         |                        |
| Läbipesu | TL-107 (UDF)      |                         |                        |

## Stsenaarium Steady (tavaolukord)

| Tsoon | Pump   | HGL (m) (survepoolel) |
|-------|--------|-----------------------|
| Upper | PMP-12 |                       |
| Lower | PMP-1  |                       |

## Näite küsimused

- 1) Mida oleks võinud veel ette võtta, et parandada läbipesu?
- 2) Miks toru P-103 voolukiirus muutus nii palju kui võrrelda tavaolukorda ning läbipesu sündmust?
- 3) Mida teha, et läbi pesta lühikesi tupiktorusid, kus puuduvad hüdrandid?
- 4) Kas ühesuunaline läbipesu on mõttekas toru TL-107 juures? Miks?

5) Toru P-294 läbipesemisel on voolukiirus väga suur. Millise hoiatuse annaksid sa operaatorile, mis kehtiks just sellele torule?

## Tulemused

|          | Toru              | Velocity (Normal) (m/s) | Maximum velocity (m/s) |
|----------|-------------------|-------------------------|------------------------|
|          |                   |                         | (Flushing Report)      |
|          | P-675             | 0.0                     | 0.0                    |
|          | P-665             | 0.0                     | 0.0                    |
|          | P-455             | 0.02                    | 1.66                   |
|          | P-294             | 0.01                    | 4.24                   |
| Läbipesu | TL-107 (tavaline) | 0.01                    | 0.72                   |
| Läbipesu | TL-107 (UDF)      | 0.01                    | 0.8                    |

## Stsenaarium Steady (tavaolukord)

| Tsoon | Pump   | HGL (m) (survepoolel) |
|-------|--------|-----------------------|
| Upper | PMP-12 | 435.9                 |
| Lower | PMP-1  | 382.1                 |

## Näite küsimused

### 1) Mida oleks võinud veel ette võtta, et parandada läbipesu?

Lülita sisse hetkel väljas olevad pumbad.

# 2) Miks toru P-103 voolukiirus muutus nii palju kui võrrelda tavaolukorda ning läbipesu sündmust?

Tegemist oli tupiktoruga, kus puudu tavaolukorras tarbimine.

#### 3) Mida teha, et läbi pesta lühikesi tupiktorusid, kus puuduvad hüdrandid?

Installeeri spetsiaalsed elemendid tupiktoru otsa (blow off valve)

#### 4) Kas ühesuunaline läbipesu on mõttekas toru TL-107 juures? Miks?

See oleks olnud justkui oodatav tulemus aga tegelikult oli kasu vähe. Seda asjaolul, et suletud torud siiski ei toonud normolukorras piisavalt vooluhulka hüdranti. Lisaks on toru läbimõõt ka 300mm, mida ongi keerukas läbi pesta. Eriti veel juhtudel kui see asub allikast väga kaugel ning survekaod allika ning väljavooluhüdrandi vahel on suured.

## 5) Toru P-294 läbipesemisel on voolukiirus väga suur. Millise hoiatuse annaksid sa operaatorile, mis kehtiks just sellele torule?

Tupiktorude otstes olevaid hüdrante tuleks väga ettevaatlikult avada/sulgeda, et vähendada hüdraulilise löögi ohtu.